## 1. 接続ガイド(iOS/iPhone等)

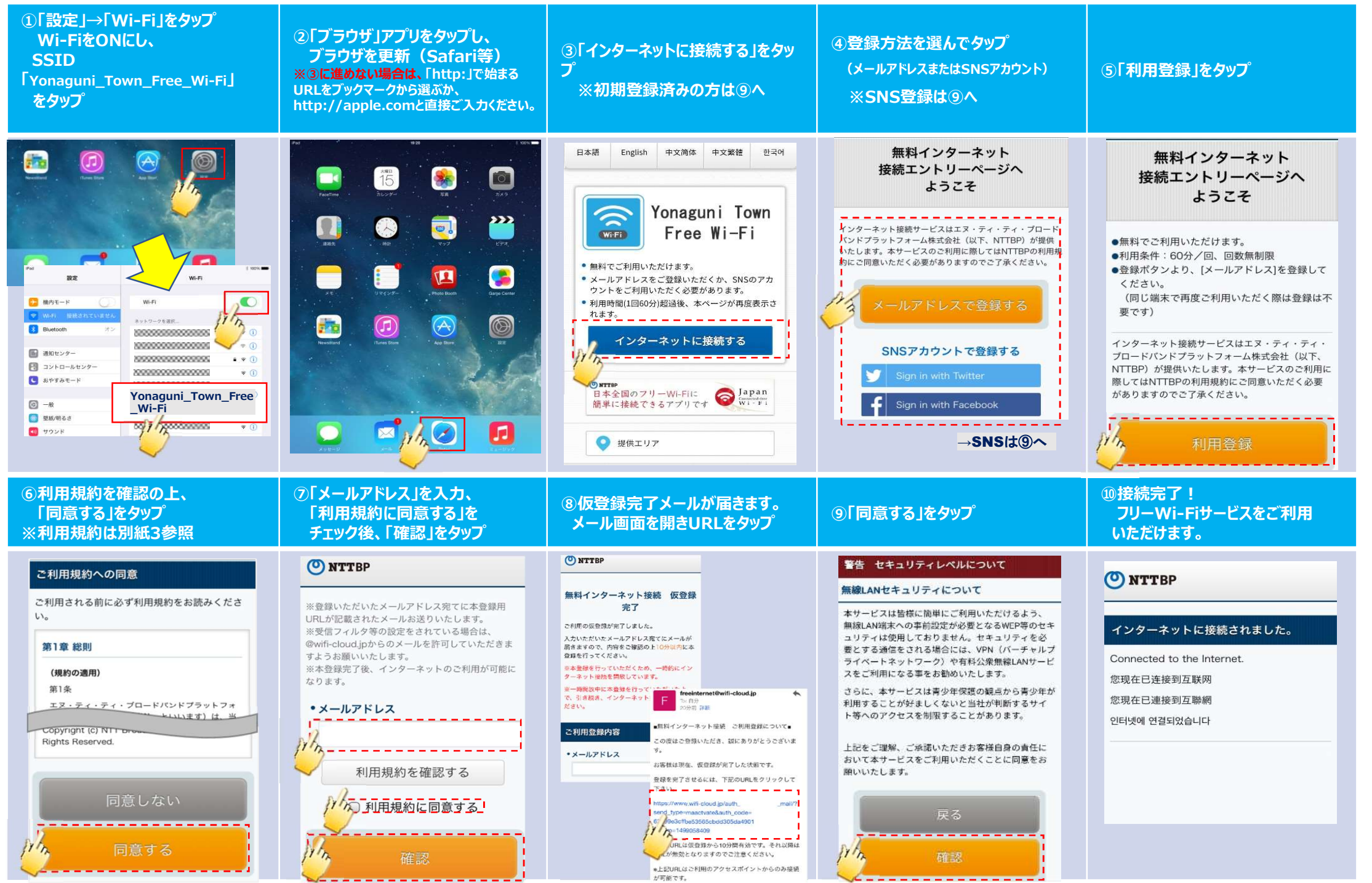